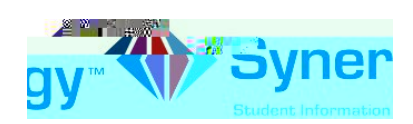

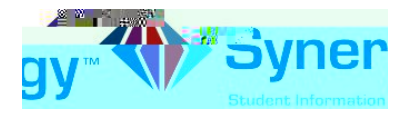

5. Click on the My Account tab.

| Home  | My Account |  |
|-------|------------|--|
| 0.1.1 |            |  |
|       |            |  |
|       |            |  |
|       |            |  |

6. In the yellow banner, click on the CHANGE PASSWORD link.

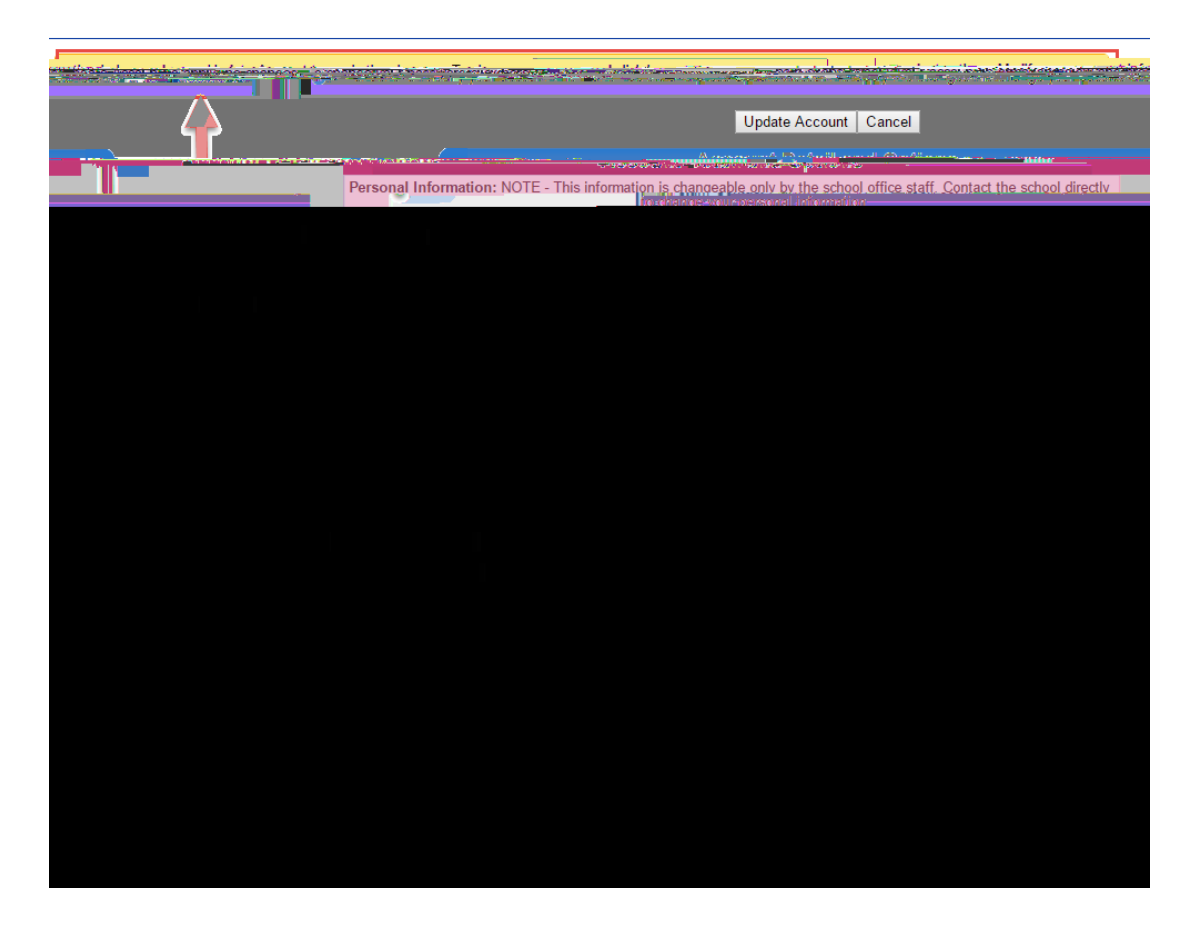

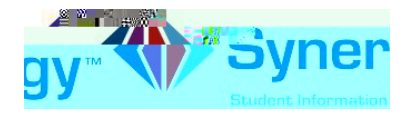

7. Enter your Current Password, Type the New Password (at least 6 characters), twice to confirm, then press the CHANGE PASSWORD button.

| rd again to | To change your password, enter your current password, new password, type the new password is confirm, then press the Change Password is Churrent Password |
|-------------|----------------------------------------------------------------------------------------------------|
| Com         | v Prosecured                                                                                                    |
| MURIF       | Cancol Cancol THANGE PASS                                                                                                    |
|             |                                                                                                    |
|             |                                                                                                    |

8. You will see the following screen once your password had been successfully changed.

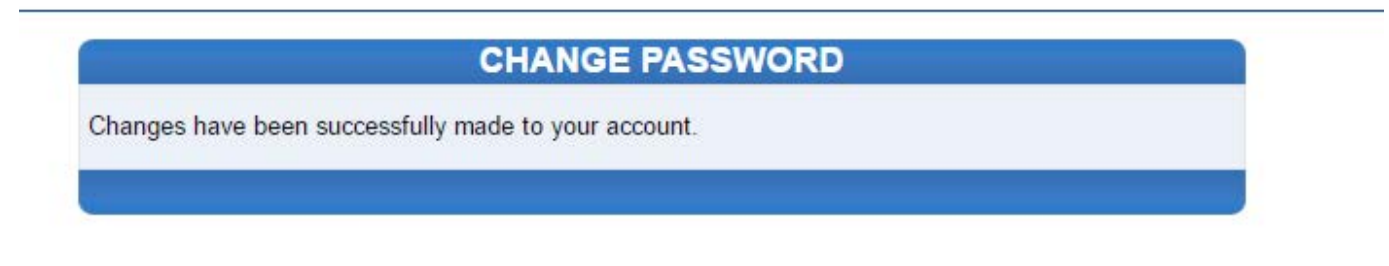

Click here to go back to My Account

Click here to go back to ParentVUE home page